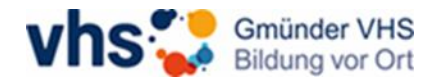

## Registrierung in der vhs.cloud

Sie haben von uns eine E-Mail mit dem Betreff "vhs.cloud | Registrierung erfolgreich" erhalten. Falls Sie keine E-Mail erhalten haben, schauen Sie bitte auch in Ihrem Spam-Ordner nach. Die E-Mail sieht ungefähr so aus:

Sehr geehrte/r Herr/Frau Mustermann, Sie sind für einen Kurs eingetragen, in dem die vhs.cloud (https://vhs.cloud) genutzt wird. Dafür wurde für Sie ein Zugang in der vhs.cloud angelegt. Folgende Daten sind bei Ihrem Zugang hinterlegt: Login mit E-Mail-Adresse: erika.mustermann@mustermail.de Vorname: Erika Nachname: Mustermann Angezeigter Name: Mustermann Erika Ihr Passwort lautet: \*\*\*\*\*\*\*\* Das Passwort können Sie nach Login unter "Einstellungen" > "Passwort ändern" ändern. Hier geht es zum Login: https://www.vhs.cloud/login Den Zugriff auf Ihren Kurs in der vhs.cloud erhalten Sie bei Kursbeginn. Falls Sie nicht an unserer Volkshochschule für einen Kurs eingerragen sind, nehmen Sie bitte Kontakt mit uns auf. Wir wünschen Ihnen viel Spaß beim Lernen in der vhs.cloud! Ihre Gmünder VHS

Klicken Sie nun bitte auf den zweiten Link in der E-Mail. Oder geben Sie in Ihren Browser oben in der Suchleiste "vhs.cloud/login" ein.

Jetzt sind Sie auf der Login-Seite der vhs.cloud. Geben Sie nun bitte ihre E-Mailadresse in das Feld "Login" ein. Bitte benutzen Sie die E-Mail-Adresse, die auch in der Registrierungs-E-Mail steht.

Dann geben Sie das vorläufige Passwort, welches in der Registrierungs-E-Mail steht, in das Feld "Passwort" ein. Dazu können Sie das Passwort einfach kopieren und in das Feld einfügen.

| vhs 💱 🖓                                                                 | Einloggen 🔒 | Suche $Q$ | Menü |
|-------------------------------------------------------------------------|-------------|-----------|------|
|                                                                         |             |           |      |
| Login                                                                   |             |           |      |
| Login (= E-Mail-Adresse)                                                |             |           |      |
| erika.mustermann@mustermail.de                                          |             |           |      |
| Passwort                                                                |             |           |      |
| •••••                                                                   |             |           |      |
| Wichtig:<br>Loggen Sie sich bitte zum Beenden Ihrer Sitzung wieder aus! |             |           |      |
| Mit dem Login akzeptiere ich die → AGB                                  |             |           |      |
| Einloggen                                                               |             |           |      |
| → Passwort vergessen?                                                   |             |           |      |
| Klicken Sie jetzt bitte auf "Einloggen".                                |             |           |      |

Nun wird Ihre Zustimmung zu den Allgemeinen Geschäftsbedingungen und der Datenschutzerklärung abgefragt.

| vhs 🛟 cloud                                                                                                    | Allacher Joana                                       | Suche Q Menü 🗮     |
|----------------------------------------------------------------------------------------------------|------------------------------------------------------|--------------------|
| Mein Schreibtisch                                                                                                    |                                                      | 第 🗗 🔗 🎙 🖨 <b>?</b> |
| Um mit der vhs.cloud zu arbeiten, stimmen Sie bitte den AGB zu und nehmen Sie die Daten<br>Kenntnis. Vielen Dank!                                                | schutzerklärung zur                                  |                    |
| <ul> <li>Die AGB habe ich gelesen und akzeptiert.</li> <li>AGB anzeigen</li> <li>Die Datenschutzerklärung habe ich gelesen und zur Kenntnis genommen.</li> </ul> | Bitte setzen Sie beide Haken bei<br>den AGBs und der |                    |
| Datenschutzerklärung anzeigen                                                                                                    | Datenschutzerkläru                                   | ng.                |
| Klicken Sie anschließend auf "Ich stimme zu".                                                                                                    |                                                      |                    |

Nun müssen Sie noch folgende Daten zu ihrer Person eingeben: Anrede, Vorname, Nachname und Angezeigter Name.

| vhs 🚼 🗤           | Allacher Joana | Suche Q Menü 🗮 |
|-------------------|----------------|----------------|
| Mein Schreibtisch |                | ♬ 🗗 🔗 🔮 🖨 ?    |
| Daten zur Person  |                |                |

Ihr Zugang wurde durch eine vhs über ein Kursverwaltungssystem angelegt. Bitte schließen Sie den Registrierungsprozess für Ihren Zugang nun ab. Pflichtangaben sind mit einem Sternchen (\*) gekennzeichnet.

| Daten zur Person                                                             |
|------------------------------------------------------------------------------|
| Anrede                                                                       |
| Frau 🖌                                                                       |
| Vorname *                                                                    |
| Erika                                                                        |
| Nachname *                                                                   |
| Mustermann                                                                   |
| Angezeigter Name *                                                           |
| Erika Mustermann                                                             |
| Sie können diesen im Kurs angezeigten Namen jederzeit in Ihrem Profil änderr |
| Daten speichern                                                              |

Klicken Sie dann bitte auf "Daten speichern".

Als letzten Schritt werden Sie aufgefordert, ihr Passwort zu ändern. Bitte vergeben Sie sich ein neues eigenes Passwort. Sie benötigen es künftig immer, wenn Sie einen Kurs in der vhs.cloud besuchen. Ihr vorläufiges Passwort, welches Sie per E-Mail zugeschickt bekomme haben, ist nun **nicht** mehr gültig.

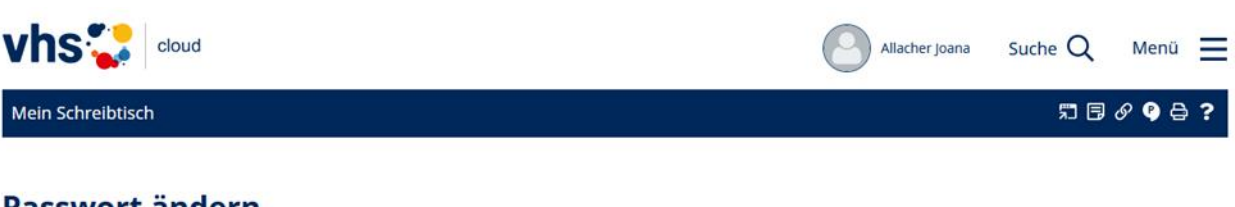

## Passwort ändern

| Ihr Passwort ist abgelaufen: Bitte geben Sie sich daher j | etzt aus Datenschutzgründen ein neues Passwort. |
|-----------------------------------------------------------|-------------------------------------------------|
| Neues Passwort (min. 8 Zeichen)                           |                                                 |
| Neues Passwort wiederholen                                |                                                 |
|                                                           |                                                 |

## Speichern

Nach Eingabe des eigenen Passwortes und wiederholden des Passwortes im unteren Feld, klicken Sie bitte auf "Speichern".

Die Registrierung in der vhs.cloud ist nun abgeschlossen.

Falls Ihr Online-Kurs bereits freigegeben wurde, können Sie jetzt Ihren Online-Kurs besuchen.

Sie finden Ihren Kurs im Reiter "Mein Schreibtisch" als Kachel.

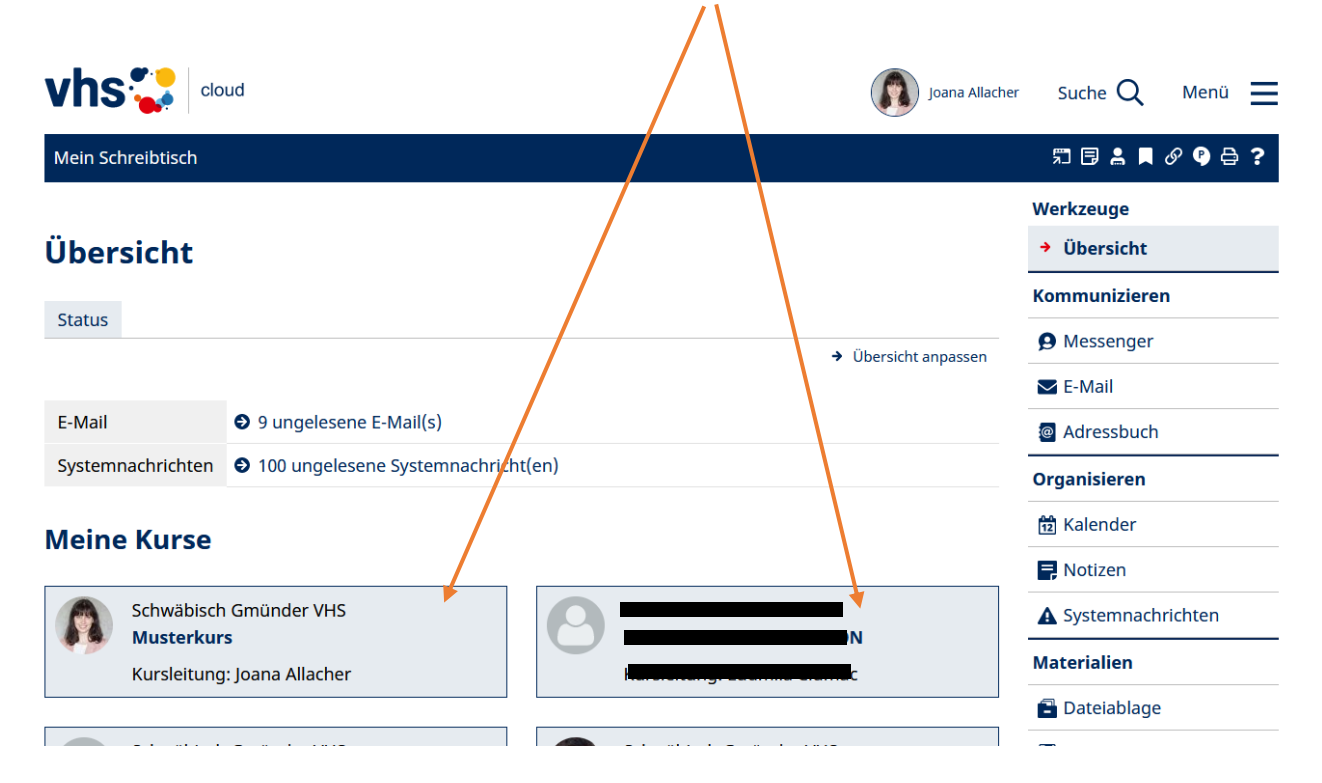

Ansonsten melden Sie sich bitte wieder ab. Zum Abmelden oben rechts mit der Maus über ihren Namen fahren und auf "Ausloggen" klicken.

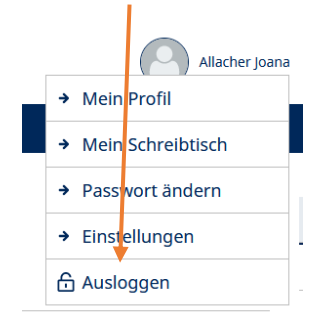